## Worldspan Smartpoint 基本安装

#### v02 29Oct18

| 步驟  | 描述                                | 已檢查? |
|-----|-----------------------------------|------|
| 1.  | 檢查 WINDOWS 系统是否 WINDOWS 7 SP1 或以上 |      |
| 2.  | 檢查是否 IE9 或以上                      |      |
| 3.  | 檢查是否已更改 UAC                       |      |
| 4.  | 檢查是否已經下載,所需要的 FILE                |      |
| 5.  | TeamViewer8 複製到桌面                 |      |
| 6.  | 檢查 IE 基本設定是否正確                    |      |
| 7.  | 檢查相容性檢視設定是否正確                     |      |
| 8.  | 安裝TravelportSmartPoint            |      |
| 9.  | 檢查在桌上的 Go!Res 圖示及 以 IE 為開啟        |      |
| 10. | 檢查是否可以正常使用                        |      |

1. 檢查 WINDOWS 系统是否 WINDOWS 7 SP1 或以上

"Windows" 鍵 及 "Pause" 鍵 同時按下

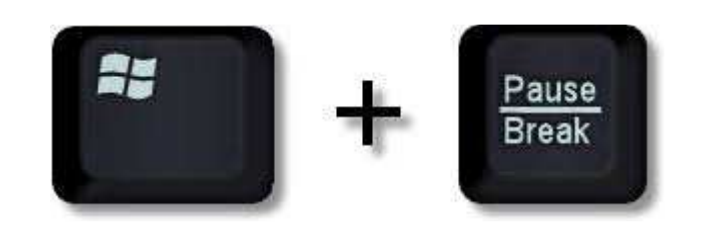

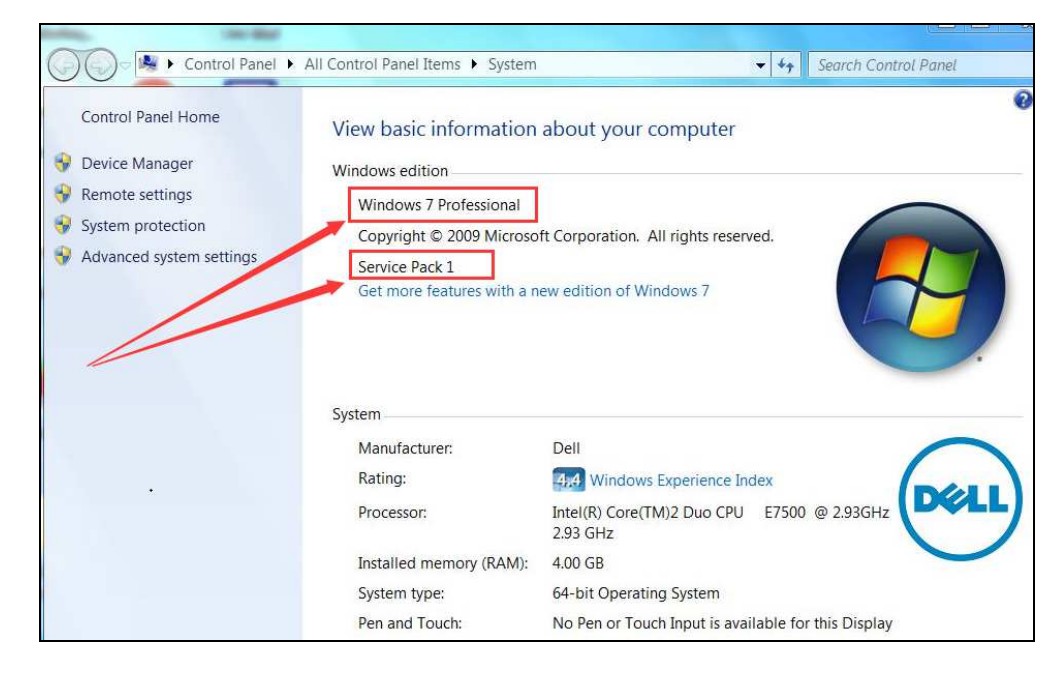

圖中顯示 Windows 7 Professional 及 Service Park 1

2. 檢查是否 IE9 或以上

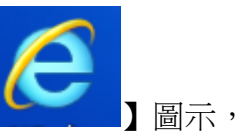

第1步按Internet Explorer【】圖示, 第2步再按功具表列上【說明】,接著點選【關於Internet Explorer】

| ¢             | ) 🥖   |                                  |         |       |                             |
|---------------|-------|----------------------------------|---------|-------|-----------------------------|
| <i> 新</i> 索 5 | 別櫄籖   |                                  | × 📑     |       |                             |
| 檔案(F)         | 編輯(E) | 檢視(V)                            | 我的最愛(A) | 工具(T) | 說明(H) <b>(</b> 1)           |
|               |       |                                  |         |       | Internet Explorer 說明(I) F1  |
|               |       |                                  |         |       | Internet Explorer 11 新功能(W) |
|               |       |                                  |         |       | 線上支援(S)                     |
|               |       | 2_                               |         |       | 關於 Internet Explorer(A)     |
|               |       | $\mathbf{\overline{\mathbf{v}}}$ |         | -50   |                             |

### 出現下列圖示 : Internet Explorer 11

| it Internet Ex                            | plorer                                                 |                         | ž  |
|-------------------------------------------|--------------------------------------------------------|-------------------------|----|
|                                           | Interne                                                | et                      |    |
|                                           | Explore                                                | erall                   |    |
| Version: 11.<br>Update Ver<br>Product ID: | 0.9600.18860<br>sions: 11.0.49 (KB4<br>00150-20000-000 | 4052978)<br>003-AA459   |    |
| 😽 🔽 Ins                                   | all new versions a                                     | automatically           |    |
| © 2013 Mid                                | rosoft Corporatio                                      | on. All rights reserved | d. |
|                                           |                                                        | Close                   |    |

#### 3. 檢查是否已更改 UAC

第1步請在 windows 桌面上,首先按下【 】,接著點選【 ② 】

|     |          | 7-Zip ~               |
|-----|----------|-----------------------|
| 8   | A        |                       |
|     |          | Acrobat Reader DC     |
| D   |          | Adobe                 |
|     | <b>X</b> | Adobe Bridge          |
| ស៊ា | 22       | Adobe Help Center     |
|     | 1        | Adobe Illustrator CS2 |
| Φ   | M        | Adobe ImageReady CS2  |
| -   | Q,       | 🖽 I 🧕 🤮 🔚 😆 🧠 💋 🥌     |

| 設定 |                                         |                         |        |                                       | *_  | × |
|----|-----------------------------------------|-------------------------|--------|---------------------------------------|-----|---|
|    | 0                                       | Wind                    | ows 設定 | Ē                                     |     |   |
|    |                                         | UAC<br><b>W</b> 愛更使用書碼戶 | 控制船定   | ×                                     |     |   |
|    | 2 条統                                    | (                       |        | 装置<br>整牙、印表機、清鼠                       |     |   |
|    | <b>電話</b><br>連結物                        | 187 Android • iPhone    |        | 網路和網際網路<br>Wi-Fi。 <sup>飛動模式。VPN</sup> |     |   |
|    | 「「「「「「「」」」」「「」」」」「「」」」」」「「」」」」」「「」」」」」」 | 化<br>頻定確面、色彩            |        | 應用程式<br>解除安裝、預設值、編提性2                 | 7间世 |   |

第3步 如下圖 選擇【 ------- 】把拉下到不要通知,接著點選下側【確定】

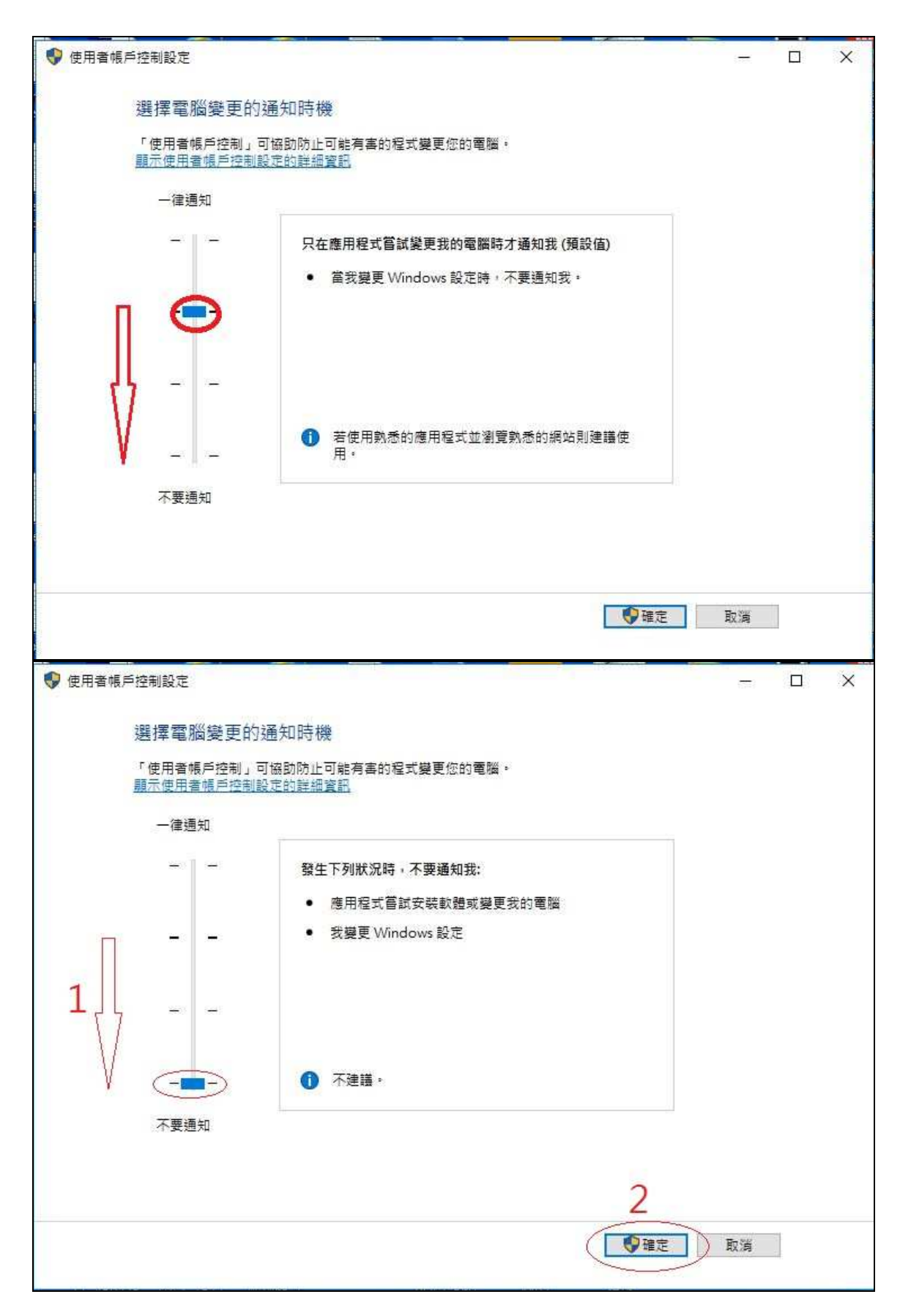

# 4. 檢查是否已經下載,所需要的 FILE 新增文件夾 C:\INSTALL\

| ^   | 名稱                   | 修改日期             | 類型    |
|-----|----------------------|------------------|-------|
|     | AdwCleaner           | 24/10/2015 10:03 | 檔案資料夾 |
| *   | Dell                 | 23/7/2014 9:23   | 檔案資料夾 |
| *   |                      | 22/7/2014 11:30  | 檔案資料夾 |
| e   | ESD                  | 12/1/2016 9:33   | 檔案資料夾 |
| e   | Hotfix               | 22/7/2014 11:30  | 檔案資料夾 |
| e i | 📙 inetpub            | 15/9/2016 9:16   | 檔案資料夾 |
|     | install <sup>1</sup> | 31/3/2017 11:50  | 楣案資料夾 |

### 1.必须用 IE 进入: <u>HTTP://WWW.TICTAS.COM</u> 注意國內 360 與 IE 並能並存,安裝前必須先移去 360 !!!!!!!!!!

### 2. 接著點選下側【DOWNLOADS】

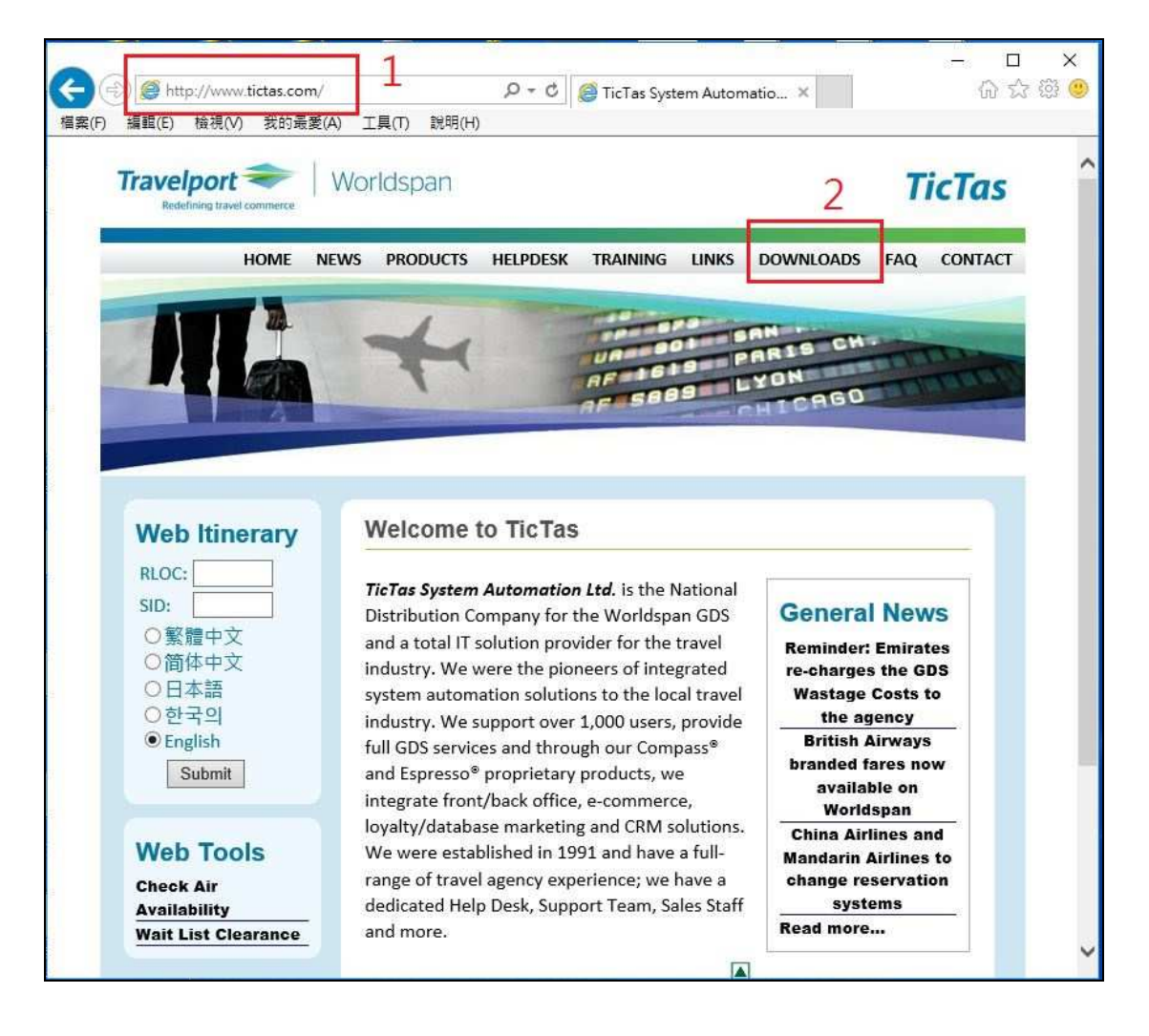

### 把需要的程式,如下圖......下戴到本機 C:\INSTALL\

| Travelport 📚   V<br>Redefining travel commence             | Vorldspan                                                                                                    |                                                        |                                   |                                                            | T                                  | icTas             |
|------------------------------------------------------------|----------------------------------------------------------------------------------------------------|--------------------------------------------------------|-----------------------------------|------------------------------------------------------------|------------------------------------|-------------------|
| HOME NEW                                                   | WS PRODUCTS HELPDESK                                                                                                    | TRAINING                                               | LINKS                             | DOWNLOADS                                                  | FAQ                                | CONTACT           |
| ESPRESSO<br>Front / Back Office<br>ESPRESSO<br>e-Solutions | Downloads<br>Attention, please: Some of the<br>speed of production and print<br>to read and print such docume<br>Adobe Acrobat Reader.                                         | ne files are pub<br>ting. Adobe Ac<br>ients. If necess | lished in<br>robat Re<br>ary, you | PDF format to fac<br>ader 4.0 or above<br>may download a f | ilitate tl<br>is requi<br>iree cop | ne<br>red<br>y of |
|                                                            | Worldspan - Smartpoint<br>Worldspan - Script Pro Agen<br>Worldspan - Queue Sort Scri<br>Worldspan - Ticket Number I<br>Worldspan - My Link and Per<br>Worldspan - HPM V9.0.0.4 | cy V5.5<br>pt<br>Notification Sc<br>rsonal Macros      | ript                              |                                                            |                                    |                   |
|                                                            | Worldspan - Remote Suppor<br>Worldspan - Nofeed<br>Worldspan - TeamViewer 8                                                                                                    | t (222)                                                |                                   |                                                            |                                    |                   |
|                                                            | Worldspan - TeamViewer 3                                                                                                    |                                                        |                                   |                                                            |                                    |                   |

下载以上的 FILE 去 C:\INSTALL\

### 5. 下載完成後,把C:\INSTALL\TeamViewer8複製到桌面

| 名稱                     | 修改日期~          | 類型             |
|------------------------|----------------|----------------|
| 😼 TravelportSmartpoint | 2018/5/31 上午 1 | 應用程式           |
| 😋 TeamViewer8          | 2018/5/31 上午 1 | 應用程式           |
| 😼 HPMInstall(V9.0.0.4) | 2018/5/31 上午 1 | 應用程式           |
| 🔚 MyLink               | 2018/5/31 上午 1 | WinRAR ZIP 壓縮檔 |
| 🗐 tktnbr               | 2018/5/31 上午 1 | 應用程式           |
| 🚚 ttqsort              | 2018/5/31 上午 1 | 應用程式           |
| ScriptProAgency(5.5)   | 2018/5/31 上午 1 | 應用程式           |

### 6. 檢查 IE 基本設定是否正確

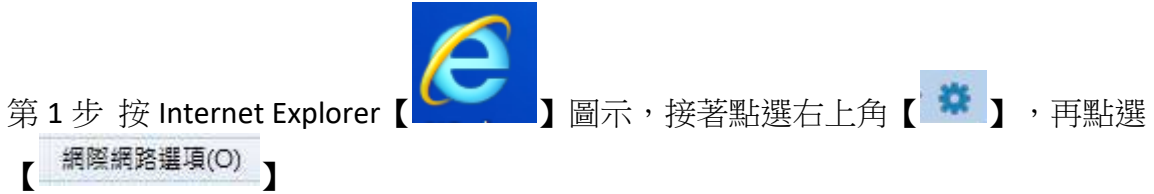

|             |                         | - 0 ×  |
|-------------|-------------------------|--------|
|             |                         | ଲ 🏫 🏶  |
|             | 列印(P)                   | ۰.     |
| 搜尋網         | 檔案(F)                   | ۲      |
| ( Costanti) | 縮放(Z) (100%)            | ×      |
|             | 安全性(S)                  | *      |
| S si        | 將網站新增到 [開始] 功能表(M)      |        |
|             | 檢視下載(N)                 | Ctrl+J |
|             | 管理附加元件(M)               |        |
|             | F12 開發人員工具(L)           |        |
|             | 移至釘選的網站(G)              |        |
| 100         | 相容性檢視設定(B)              |        |
| 飲識食 🚺       | 網際網路選項(O)               |        |
|             | 關於 Internet Explorer(A) |        |

|                                                                                 |                                | 8                                            |
|---------------------------------------------------------------------------------|--------------------------------|----------------------------------------------|
| 一般安                                                                             | 全性 臆私權 內容 連線 程式                | 進階                                           |
| 首頁                                                                              |                                |                                              |
|                                                                                 | 若要建立首頁索引標籤,請分行輸入               | 個別的網址(R)                                     |
|                                                                                 | http://dell13.msn.com/?pc=DCJB |                                              |
|                                                                                 |                                | -                                            |
|                                                                                 | 「毎日日前的網首の」「毎日預設法               | 個田新約委員連発信                                    |
| 話な話れ                                                                            |                                | (U) [[[[[[[[]]]]]]]][[[[[]]]]]][[[[]]]]][[[[ |
|                                                                                 | 1時顯示上攻工作階段中的索引種籤(B)            |                                              |
| ()<br>()<br>()<br>()<br>()<br>()<br>()<br>()<br>()<br>()<br>()<br>()<br>()<br>( | 時顯示首頁(H)                       |                                              |
| 索引櫄籖                                                                            |                                |                                              |
| 變更以                                                                             | 索引標籤顯示網頁的方式。                   | 素引標鏡(T)                                      |
| 瀏覽歷程                                                                            | 記錄                             | a <u>.</u>                                   |
| 删除暫                                                                             | 存福、歷程記錄、Cookie、儲存的密碼           | 服み網頁表單資訊。                                    |
| 結束                                                                              | i時刪除瀏覽歷程記錄(W)                  |                                              |
|                                                                                 | -                              | 余(D) 設定(S)                                   |
|                                                                                 |                                |                                              |
| 外觀                                                                              |                                |                                              |
| 外觀                                                                              |                                |                                              |

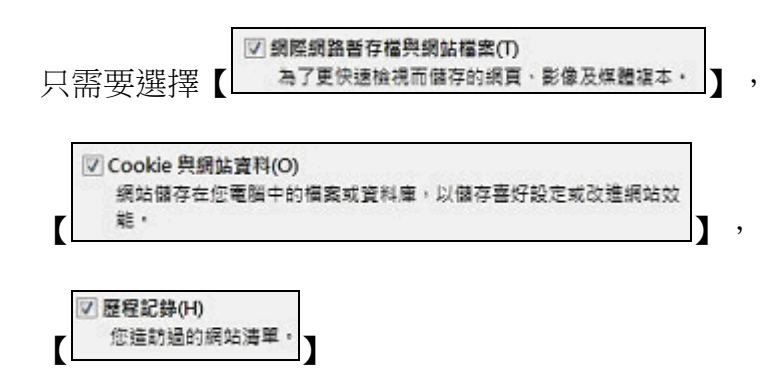

接著點選下側【刪除】

| 制计测度展现已经                                                                                                    | -23- |
|----------------------------------------------------------------------------------------------------|------|
| ■ 保留我的最爱網點資料(R)<br>保留 Cookle 和 Temporary Internet files · 如此可讓您最美的網站保留<br>書好設定並顯示得更快。                          | 冒肤有  |
| 一 網際網路暫存檔與網站檔案(T)<br>為了更快速檢視而儲存的網頁、影像及媒體複本。                                                                    |      |
| ☑ Cookie 與網站資料(O)<br>網站儲存在您電腦中的檔案或資料庫。以儲存書好設定或改進網站效<br>能。                                                      |      |
| (2) 歷代加到(FI)<br>您指訪邊的網站清單。                                                                                     | I I  |
| 下載度程記錄(W)<br>已下載之檔案的清単・                                                                                        |      |
| 表單資料(F)<br>但首在表單中輸入的已儲存資訊。                                                                                     |      |
| 室碼(P)<br>當您登入到先前已接訪過的網站時,將自動填入已儲存的室碼。                                                                          |      |
| 這股保護、ActiveX 額選與 Do Not Track 資料(K)<br>包含師場時要排除之網站,「過說保護」用來偵測可能自動分享有關的<br>實動作詳細資料之網站,以及 Do Not Track 要求之例外的講單, | 医的潮  |
| <u>對於期除奧費那程記錄</u><br>關除(D) 取消                                                                                  |      |

接著點選下側【設定】

| 祭網師     | 格選項          |               |       |                |         |          |        |                 | ?    |   |
|---------|--------------|---------------|-------|----------------|---------|----------|--------|-----------------|------|---|
| 般       | 安全性          | 隱私權           | 內容    | 連線             | 程式      | 進階       |        |                 |      |   |
| 首頁      |              | -             |       |                |         |          |        |                 |      |   |
| -       |              | 吉要建立前         | 自東索引  | 標籤,            | 請分行朝    | 俞入個別的    | 的網址(R) |                 |      |   |
| A.      |              | https://w     | ww.go | ogle.co        | m.hk/?c | jws_rd=s | sl     |                 | ~    |   |
|         |              |               |       |                |         |          | 英      |                 | ~    |   |
|         | [            | 使用目的          | 前的網頁  | [(C)           | 使用預     | 設值(F)    | 使用新    | 的索引標            | 籖(U) |   |
| 啟動      | L<br>1       |               |       |                |         |          |        |                 |      | - |
| C       | )啟動時!!       | 顧示上次:         | 工作階段  | 设中的索           | ]標籤(    | B)       |        |                 |      |   |
| 0       | )啟動時         | 顧示首頁(         | H)    |                |         |          |        |                 |      |   |
| 索引      | 標籤           | : <del></del> |       |                |         |          |        |                 |      |   |
| 鎭       | 更以索引         | 標籖顯示          | 網頁的   | 方式・            |         |          |        | 索引標銅            | 휹(T) |   |
| 瀏覽      | 歷程記錄         | ē –           |       | 697.94297.9494 |         |          |        |                 |      |   |
| Ħ       | <b> 除暫存檔</b> | i、歷程i         | ∃錄、Co | ookie 🗸        | 儲存的智    | 图碼及網頁    | 夏表單資調  | ₽.              |      |   |
| Ē       | ]結束時假        | 刪除瀏覽!         | 歷程記錄  | ₽(W)           |         |          |        |                 |      |   |
|         |              |               |       |                | 1       |          | 1      | <u>+۵,۰۰۰</u> / | 0    | - |
| 1004004 |              |               |       |                |         | 酮际(U).   | -      | <b></b>         | 5)   | _ |
| 外翻      |              | 2             |       |                |         |          |        |                 |      |   |
|         | 色彩(C         | ))            | 語     | 言(L)           |         | 字型(N     | )      | 協助工             | 具(E) |   |
|         |              |               |       |                |         |          |        |                 |      |   |
|         |              |               |       |                |         |          |        |                 |      |   |
|         |              |               |       |                |         |          |        |                 |      |   |
|         |              |               |       |                |         |          |        |                 |      |   |

|      |   | 使用的磁碟空間 (8-1024MB)(D) |
|------|---|-----------------------|
| 接著點選 | r | (建議大小:50-250MB)       |

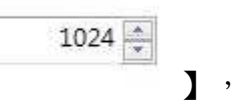

. .

把使用的磁碟空間,提升到 1024

| Temporary Internet Files                     | 歷程記錄              | 快取與資料庫               |          |     |
|----------------------------------------------|-------------------|----------------------|----------|-----|
| Internet Explorer 會信                         | 存網頁、              | ど像及媒體 · 譲            | 之後的檢視更快速 | ×   |
| 檢查儲存的畫面是否有                                   | 1較新的版2            | 5:                   |          |     |
| 💿 每次造訪網頁時                                    | (E)               |                      |          | /   |
| ◎每次啟動 Intern                                 | et Explore        | r <mark>時(</mark> S) |          | /   |
| 自動(A)     自動(A)                              |                   |                      |          |     |
| ◎ 永不(N)                                      |                   |                      |          |     |
| 使用的磁碟空間 (8-10<br>(建議大小:50-250M               | 24MB)(D)<br>B)    |                      | 1024 🔺   |     |
| 目前的位置:                                       |                   |                      |          |     |
| C:\Users\HAILDA\App<br>Temporary Internet Fi | Data\Loca<br>les\ | al\Microsoft\V       | /indows\ |     |
| 移動資料夾(M)                                     | 檢視物               | §件(O)                | 檢視檔案(V)  | ]   |
|                                              | 1                 |                      |          | en. |

| 解網路選項        |                  |            | ?         | ×   |
|--------------|------------------|------------|-----------|-----|
| 般 安全         | 性優私權內容 連線        | 程式 進階      |           |     |
| -            |                  |            |           |     |
| <b>選取要檢</b>  | 或變更安全性設定的區域・     |            |           |     |
|              | 1 🔹 🗸            |            |           |     |
| 網際網          | 5 近端内部網路 信任的議    | 站 限制的網站    |           |     |
|              |                  |            | -         |     |
|              | 唐任的網站            | (          | 網站(S)     |     |
| $\checkmark$ | 這個區域包含您相信不會      | F電腦或檔案的網站。 |           | /   |
|              | 唐個區域中具有細帖·       |            |           |     |
| 此區域的         | 安全性等級(L)         |            |           |     |
| 此區均          | 允許的等級:全部         |            |           |     |
| 414          | ф                |            |           |     |
| 2.12         | - 下載可能不安全文内      | 容前會先提示     |           |     |
|              | - 木垚者的 Active2 拉 | 制現个習做下戰    |           |     |
|              |                  |            |           |     |
| □敵           | 受保護模式 (需要重新啟動    | 自訂等級(C)    | 預設等表(D)   |     |
| inte         | met Explorer)(P) |            |           |     |
|              |                  | 將所有區域重制    | 段為預設等級(R) |     |
| -            |                  |            |           |     |
| (1           |                  |            | 6         |     |
| ~            |                  |            | 3         |     |
|              |                  | 確定 取法      | 第 套用      | (A) |

|       |     |   |      | 1    |   |     |           |   |
|-------|-----|---|------|------|---|-----|-----------|---|
| 接著點選【 | 安全性 | ] | ,選擇【 | 任的網站 | , | 再選擇 | <br>網站(S) | ] |

| emporary Internet Files | 歷程記錄        | 快取與資料庫       |          |
|-------------------------|-------------|--------------|----------|
| 指定 Internet Explore     | er 應該儲存您    | ·造訪之網站清單的天數。 |          |
| 编百保留在展现記錄。              | =#5 =#2/KO- | 7            | 1        |
|                         |             |              |          |
|                         |             | •            |          |
|                         | 1           |              |          |
|                         | 0           |              |          |
|                         | 0           |              |          |
|                         |             |              |          |
|                         |             | 2            | <b>Y</b> |
|                         |             | C            |          |
|                         |             |              |          |
|                         |             |              |          |

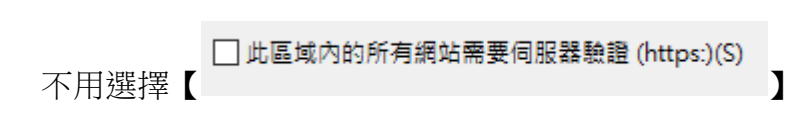

| 信任的網站                           | ×        |
|---------------------------------|----------|
| 您可從此區域新增及移除網站。這個區域的所有網<br>全性設定。 | 站會使用區域的安 |
| 將這個網站新增到區域(D):                  |          |
|                                 | 新増(A)    |
| 網站(W):                          |          |
|                                 | 移除(R)    |
|                                 |          |
|                                 |          |
|                                 |          |
| □」比區域內的所有網站需要伺服器驗證 (https:)(S)  |          |
|                                 |          |
|                                 | 關閉(C)    |
|                                 |          |

|    |                  | 將這個網站新増到區域(D):     |          |
|----|------------------|--------------------|----------|
| 1  | <del>/,</del> ∎  |                    | ٦.       |
| 1. | 在 <b>L</b><br>加入 | [*.WSPAN.COM] ,    | <b>)</b> |
|    | 市校               | 新増(A)              |          |
|    | 丹按               |                    |          |
|    |                  |                    |          |
|    |                  | 將這個網站新增到區域(D):     |          |
| r  | ±.∎              |                    | ٦.       |
| ۷. | 在 <b>L</b><br>加入 | 【*.WORLDSPAN.COM】, |          |
|    | T                | 新増(A)              |          |
|    | 円切               |                    |          |

3. 最後完成後,請按【關閉】

| 信任的網站<br>《 您可從此區域新增及穆陳網站,這個<br>全性設定,    | ×<br>I區域的所有網站會使用區域的安 |
|-----------------------------------------|----------------------|
| 將這個網站新埔到區域( <u>D</u> ):                 |                      |
| 網站(W)<br>*.WORLDSPAN.COM<br>*.WSPAN.COM | (多)带(ED)             |
| □ 此區域內的所有網站需要伺服器驗證 (http:               | s)(S)                |

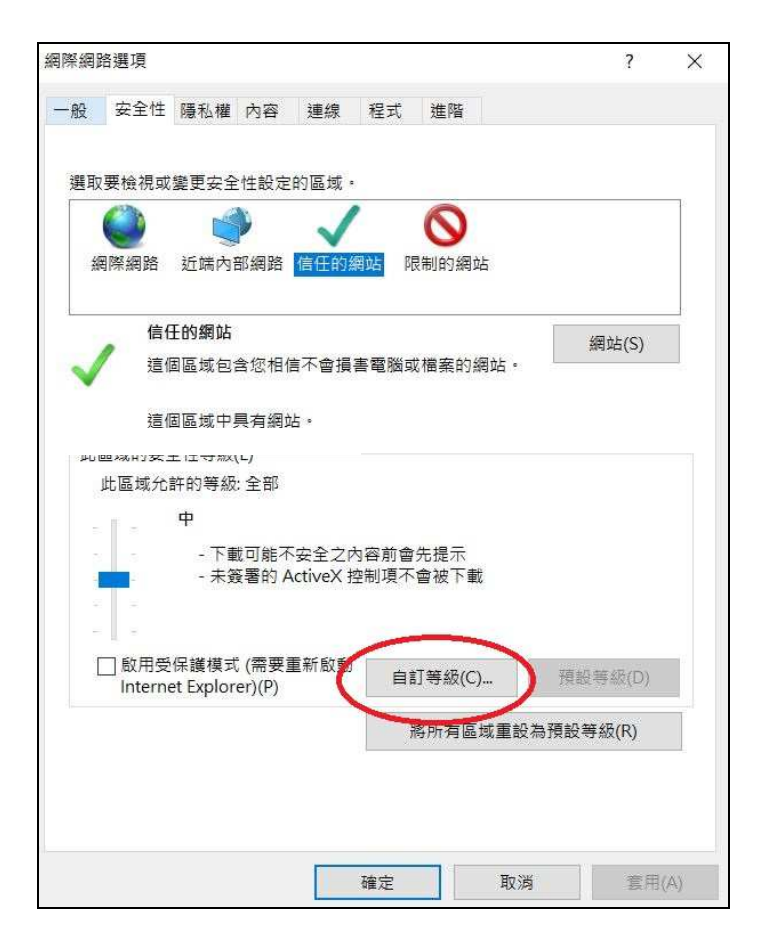

自動返回下列圖面,再按【重設自訂設定】,選擇【低】,之後按【重設】

| NET Framework     XAML 瀏覽器應用程式     停用     能用     提示     XPS 文件     停用     能用     提示     都数的 XAML     停用     能用     提示     和示     题前的 XAML     停用     能用     提示     和示     和示 |  |
|----------------------------------------------------------------------------------------------------|--|
| <ul> <li>NET Framework</li> <li>XAML 瀏覽器應用程式</li> <li>停用</li> <li>設用</li> <li>提示</li> <li>2</li> <li>※ XPS 文件</li> <li>停用</li> <li>設用</li> <li>提示</li> <li>1</li> <li>1</li> <li>1</li> <li>2</li> <li>2</li> <li>2</li> <li>2</li> <li>2</li> </ul>                                                                                                    |  |
| <ul> <li>● 停用</li> <li>● 敞用</li> <li>● 提示</li> <li>● 撥用</li> <li>● 酸用</li> <li>● 酸用</li> <li>● 酸用</li> <li>● 酸用</li> <li>● 酸用</li> <li>● 提示</li> <li>● 都助的 XAML</li> <li>● 停用</li> <li>● 截示</li> <li>● 超示</li> <li>● 基示</li> <li>● 和示</li> <li>● 整用</li> <li>● 重示</li> <li>● 資配</li> <li>● 資面</li> <li>● 資面</li> <li>● 富安全性</li> </ul>                                                                                                    |  |
| <ul> <li>○ 停用</li> <li>○ 退示</li> <li>○ 修用</li> <li>○ 退示</li> <li>○ 操示</li> <li>○ 操示</li> <li>● 範用</li> <li>○ 服元</li> <li>● 範用</li> <li>○ 撤示</li> <li>2</li> <li>● 高安全性</li> </ul>                                                                                                    |  |
| <ul> <li>● 飯用</li> <li>● 提示</li> <li>● 修用</li> <li>● 飯用</li> <li>● 御示</li> <li>● 離示</li> <li>● 範用</li> <li>● 飯用</li> <li>● 酸用</li> <li>● 酸目</li> <li>● 酸目</li> <li>● 酸目</li> <li>● 酸目</li> <li>● 酸目</li> <li>● 酸目</li> <li>● 酸目</li> <li>● 酸目</li> <li>● 酸目</li> <li>● 酸目</li> <li>● 酸目</li> <li>● 酸目</li> <li>● 酸目</li> <li>● 酸白</li> <li>● 酸白</li></ul>                                                                                                    |  |
| <ul> <li>過示</li> <li>XPS 文件</li> <li>停用</li> <li>● 提示</li> <li>● 提示</li> <li>● 酸用</li> <li>● 酸用</li> <li>● 酸合</li> <li>● 酸合</li> <li< td=""><td></td></li<></ul>                                                                                                    |  |
| <ul> <li>▲ XPS 文件</li> <li>● 停用</li> <li>● 提示</li> <li>● 證</li> <li>● 登</li> <li>● 優用</li> <li>● 酸用</li> <li>● 適用</li> <li>● 遵示</li> <li>● 提示</li> <li>● 2</li> <li>● 2</li> <li>● 查賓訊清單之元件的權限</li> <li>● 高安全性</li> </ul>                                                                                                    |  |
| <ul> <li>◎ 停用</li> <li>◎ 股用</li> <li>○ 提示</li> <li>◎ 酸用</li> <li>◎ 股用</li> <li>◎ 股用</li> <li>◎ 提示</li> <li>NET Framework 相依元件</li> <li>② 畜資訊清單之元件的權限</li> <li>② 畜安全性</li> </ul>                                                                                                    |  |
| <ul> <li>● 設用</li> <li>● 提示</li> <li>● 使用</li> <li>● 設用</li> <li>● 設用</li> <li>● 提示</li> <li>● 提示</li> <li>● 認示</li> <li>● 2</li> <li>● 査賓訊清單之元件的權限</li> <li>● 高安全性</li> </ul>                                                                                                    |  |
| <ul> <li>○ 提示</li> <li>● 停用</li> <li>● 愈用</li> <li>● 適用</li> <li>● 遵示</li> <li>● 提示</li> <li>● 2</li> <li>● 2</li> <li>● 2</li> <li>● 音寶訊清單之元件的權限</li> <li>● 高安全性</li> </ul>                                                                                                    |  |
| <ul> <li>● 停用</li> <li>● 酸用</li> <li>● 酸用</li> <li>● 提示</li> <li>● 提示</li> <li>● NET Framework 相依元件</li> <li>● 音寶訊清單之元件的權限</li> <li>● 高安全性</li> </ul>                                                                                                    |  |
| <ul> <li>○ 停用</li> <li>● 飯用</li> <li>● 提示</li> <li>2. NET Framework 相依元件</li> <li>● 音資訊清單之元件的權限</li> <li>● 高安全性</li> </ul>                                                                                                    |  |
| <ul> <li>● 飯用</li> <li>● 提示</li> <li>2.NET Framework 相依元件</li> <li>● 音資訊清單之元件的權限</li> <li>● 高安全性</li> </ul>                                                                                                    |  |
| ◎ 提示<br>2.NET Framework 相依元件<br>優 含資訊清單之元件的權限<br>④ 高安全性                                                                                                    |  |
| 2     3.NET Framework 相位元件     2     3. 高安全性                                                                                                    |  |
| <ul> <li></li></ul>                                                                                                    |  |
| <ul> <li>● 憲安全性</li> </ul>                                                                                                    |  |
|                                                                                                    |  |
| ◎ 停用 (1)                                                                                                    |  |
| 微執行沒有使用 Authenticode 查到7元件                                                                                                    |  |
| 新啟動電腦後才會生效                                                                                                    |  |
| ATUR A                                                                                                    |  |
|                                                                                                    |  |
| 母(N): 中(預設值) ▼ 重設(E)                                                                                                    |  |
| 中 (預設值)                                                                                                    |  |
| + <u>#</u>                                                                                                    |  |
|                                                                                                    |  |

## 之後按【是】,再按【確定】

| ● NET Framework<br>● XAML 激覽離產用程式<br>● 停用<br>● 飲用                                                                             |                   |
|----------------------------------------------------------------------------------------------------|-------------------|
|                                                                                                    | OneDrive<br>:供應商, |
| ● 67年<br>● 10月<br>● 2月<br>● 2月<br>● 作用<br>● 10月<br>● 10月                                                                      |                   |
| <ul> <li>○ 提示</li> <li>您確定要要更比較的設定嗎?</li> <li>⑩ 含資訊得單之元件</li> <li>● 當安全性</li> <li>● 停用</li> <li>⑩ 你用</li> <li>⑩ 你用</li> </ul> |                   |
| *重新啟動電腦後才會主效                                                                                                    | Participation and |
| 重股目打股定<br>重股為(R): (低 · · · · · · · · · · · · · · · · · ·                                                                      | Z.                |

自動返回下列圖面,再按【進階】

| 取! | E188.55          |                                  | 設定的                             | 藍城・                          | 6                           | 0      |          | -    |
|----|------------------|----------------------------------|---------------------------------|------------------------------|-----------------------------|--------|----------|------|
| 網  | 開網路              | 近端内1<br>路                        | (s) (s)                         | 任的網知                         | 吉 [改有]自                     | 白網站    |          |      |
| _  | 信任               | 的網站                              |                                 |                              |                             |        | 100 4 10 | a 1  |
| 1  | 這個               | 逼成包含                             | 您相信不                            | 會損害                          | 電腦或檔案                       | \$的網站· | MR AD    | (5)  |
|    | 透信               | 医城中鼻                             | 有網站・                            |                              |                             |        |          |      |
| t. | 域的安全             | è性等级(l                           | )                               |                              |                             |        |          |      |
| 3  | 福城北部             | 钟的等级:                            | 全部                              |                              |                             |        |          |      |
|    | 1 - 1            | 低                                |                                 |                              |                             |        |          |      |
| 0  |                  | - 安全(<br>- 大部)<br>- 所有:<br>- 適用! | 生最低而)<br>}的内容<br>自動式内制<br>@你福勤( | 且會提供<br>診會下着<br>啓都可以<br>責任的領 | (警告訊意<br>t,且不經<br>(執行<br>[站 | 事先提示   | 就軌行      |      |
| E  | ] 歐用受<br>Interne | 民選模式 (<br>t Explore              | 尝要重新<br>d)(P)                   | <sup>段動</sup>                | 自打等级                        | ł(C)   | 預設等級     | i(D) |
|    |                  |                                  |                                 |                              | 將所有                         | 臺城重設   | 為預設等級(   | R)   |

# 1. 請按【 】 到使用 TLS

2. 注意:不用選擇使用 SSL 3.0, 但要 選擇 使用 TLS 1.0; TLS 1.1 和 TLS 1.2

3. 再按【 確定 】

| <b>用限制</b> ) | 珍羅項                                                                    |                         |                           |                           |                     |                     | ť        | ~ |      |
|--------------|------------------------------------------------------------------------|-------------------------|---------------------------|---------------------------|---------------------|---------------------|----------|---|------|
| -12          | 安全性                                                                    | 陽私權                     | 内容 1 3                    | 1線   程式                   | 進階                  | 1                   |          |   |      |
| 設定           | -                                                                      |                         |                           |                           |                     |                     |          | - |      |
| ſ            | <ul> <li>九許</li> <li>切損</li> <li>切損</li> <li>切損</li> <li>切損</li> </ul> | i興中的<br>E全性與<br>POST 還7 | 1.動式内容<br>1安全性模<br>2.油香虾類 | 在我的電積,<br>式時發出醫行<br>向到不分許 | 上载行*<br>音<br>温服的宽坡  | 111 <b>1</b> 11 111 | ^<br>8   |   |      |
|              | 日即使                                                                    | を草無効化                   | 北許執行                      | 或安裝軟體                     | 100 Million 100 ANI | 20 3R wei 22 2      |          |   |      |
|              | []使用                                                                   | SSL 3.0                 | 1                         | 0.000                     | 0                   |                     |          |   |      |
|              | ☑ 使用                                                                   | TLS 1.0                 | 1                         |                           | - 2                 | )                   |          |   |      |
|              | ☑ 使用                                                                   | TLS 1.1                 |                           |                           | 4                   | /                   |          |   |      |
|              | ☑ 使用                                                                   | TLS 1.2                 |                           |                           | -                   |                     |          |   |      |
|              | ▶ 野用                                                                   | DOM GR                  | 7                         |                           |                     |                     |          |   | 0    |
|              | 図 敷用                                                                   | Windows                 | Defender                  | SmartScre                 | en                  |                     |          |   | (1   |
|              |                                                                        | 同時に見ている。                | た種類スパー                    |                           |                     |                     | -        | - | 1    |
|              | 2 約用3                                                                  | 「生ん」                    | 1111年又復                   | ●///1812/18/              |                     |                     | ~        |   | 1.54 |
|              | <                                                                      |                         |                           | 0.110 - C.+               |                     |                     |          |   |      |
| - 6          | 重新致動電                                                                  | 関後才會:                   | 主党                        |                           |                     |                     |          |   |      |
|              |                                                                        |                         |                           |                           | 還序道                 | 增預設值                | (R)      |   |      |
| 重約           | Internet Ex                                                            | plorer 🔛                | ž S                       | -                         |                     |                     |          | 2 |      |
| 1            | § Internet E                                                           | (plorer 8               | 設定重設                      | <b>与預設設定</b>              |                     | 重發                  | ł(S)     |   |      |
| 5            | 有黃澍豐譜                                                                  | 盧於無法                    | 使用狀態副                     | * 才能使用                    |                     |                     |          |   |      |
|              |                                                                        |                         |                           |                           |                     | 0                   | 6        |   |      |
|              |                                                                        |                         |                           |                           |                     | 2                   | <u>۱</u> |   |      |
|              |                                                                        |                         |                           | 2                         | /                   | 3                   | )        |   |      |

檢查相容性檢視設定是否正確

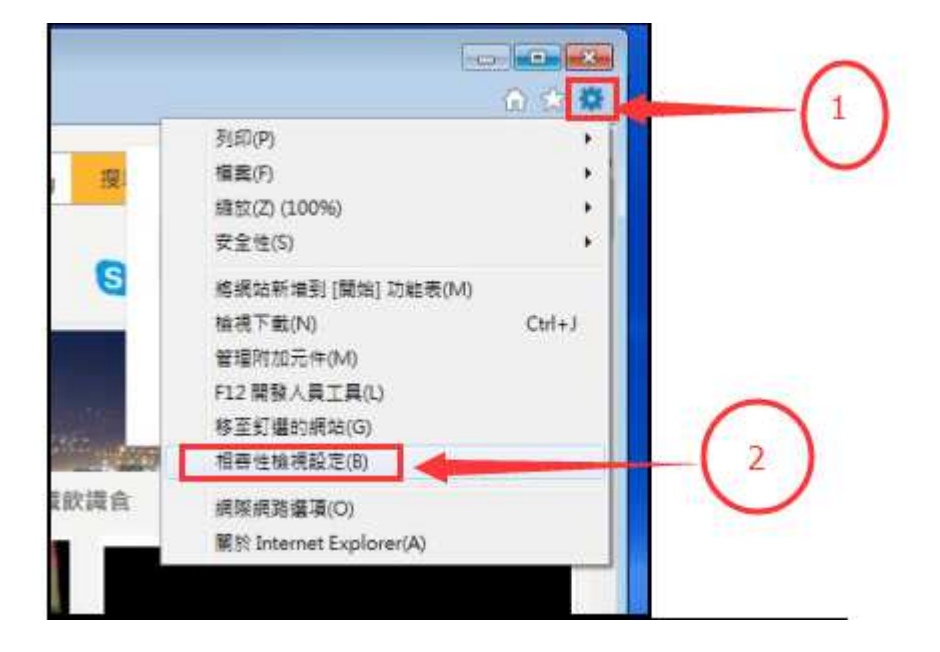

| 1. 存【       | 新增此網站(D):                             | ] <sub>]</sub> ,        |
|-------------|---------------------------------------|-------------------------|
| 加入          | 【WSPAN.COM】,<br>新增(A)                 | A                       |
|             | 新增此網站(D):                             |                         |
| 2. 在 1 加入   | 【WORLDSPAN.COM】 <sup>,</sup><br>新增(A) | <b>,</b>                |
| 冉按<br>3. 不要 | 選取【□在相容性檢視下顯示內部網路網站(1)】、              | ☐ 使用 Microsoft 相容性清單(U) |

4. 最後完成後,請按【關閉】

| 相審性檢視設定                                      |              |     |
|----------------------------------------------|--------------|-----|
| 變更相容性檢視設定                                    |              | 2   |
| 新増此網站(D):<br>wspan.com                       | 新增(A)        |     |
| 已新増至 [相容性檢視] 的網站(W):                         | - Strikerne  |     |
|                                              | 3            |     |
| ☑ 在相容性檢視下顯示內部網路網站(0) ☑ 使用 Microsoft 相容性清單(U) |              | (4) |
| 如弗詳細資訊,請參閱 <u>Internet Explorer</u>          | <u>陽私權難明</u> |     |

 安裝 TravelportSmartPoint 在 c:\install\的 FOLDER 内執行 TravelportSmartpoint

| 名稱                     | _ | 修改日期~          | 類型             |
|------------------------|---|----------------|----------------|
| 😼 TravelportSmartpoint |   | 2018/5/31 上午 1 | 應用程式           |
| 🤤 TeamViewer8          |   | 2018/5/31 上午 1 | 應用程式           |
| 😼 HPMInstall(V9.0.0.4) |   | 2018/5/31 上午 1 | 應用程式           |
| 🔚 MyLink               |   | 2018/5/31 上午 1 | WinRAR ZIP 壓縮檔 |
| 🗐 tktnbr               |   | 2018/5/31 上午 1 | 應用程式           |
| 💷 ttqsort              |   | 2018/5/31 上午 1 | 應用程式           |
| 🛃 ScriptProAgency(5.5) |   | 2018/5/31 上午 1 | 應用程式           |
|                        |   |                |                |

## 出現下列圖面,請按【ok】

| estination Location                         |                                       |
|---------------------------------------------|---------------------------------------|
|                                             | 97                                    |
| location using the Browse button. To termin | ate this installation, select Cancel. |
|                                             |                                       |
|                                             |                                       |
|                                             |                                       |
|                                             |                                       |
| Destination Folder                          |                                       |
| Destination Folder<br>c:\wspan              | Biowse                                |
| - Destination Folder<br>c:\wspan            | Browse                                |

最後完成後,請按【允許存取】

| Windows防火牆E                                                   | 已封鎖所有公用                                 | 和私人網路上 COM Surrogate 的部分功能。                    |
|---------------------------------------------------------------|-----------------------------------------|------------------------------------------------|
|                                                               | 名稱(N):                                  | COM Surrogate                                  |
|                                                               | 發行者(P):                                 | Microsoft Corporation                          |
|                                                               | 路徑(H):                                  | C:\windows\syswow64\dllhost.exe                |
| 左許 COM Surroge<br>図私人網路,<br>図公用網路,<br>性。<br>因此不建議<br>女許程式通過防止 | ate 在這些網路<br>例如家用或工<br>例如機場和咖<br>使用)(U) | 上通訊:<br>作場所網路(R)<br>啡廳網路 (這些網路的安全性通常比較低或沒有任何安全 |

### 再按【Finish】

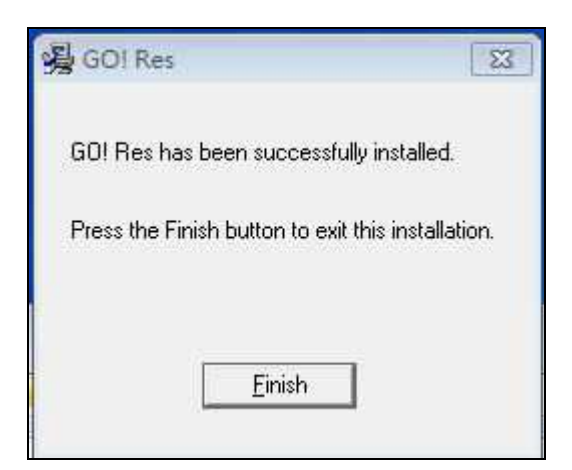

- 8. 檢查在桌上的 Go!Res 圖示及 以 IE 為開啟
- 第1步 首先在桌面上【Go! Res】處點選【右鍵】

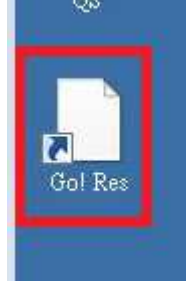

### 第2步 接著點選左側【內容】

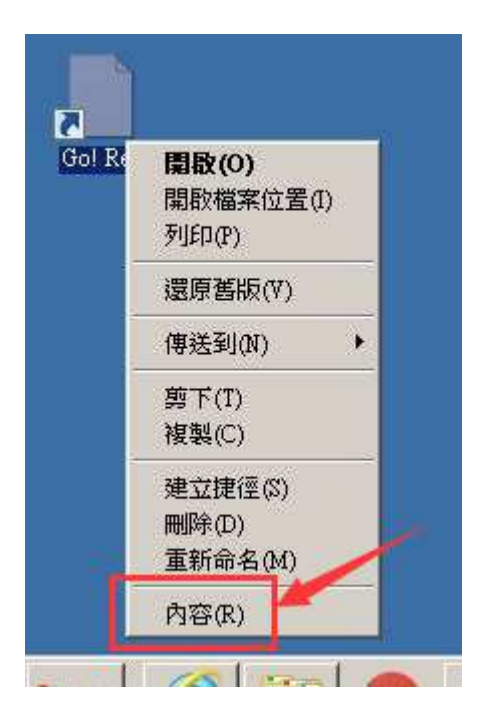

### 第3步【按變更圖示】

| Gol Res         目標類型:       網際網路捷徑         目標位置:       swgw         目標(T):       "C \wspan\swgw\Gol Res tot"         開始位置(S):                      | -83     | 捷徑                   | 安全性      | 詳細資料                                     | 以前的版本             |          |
|----------------------------------------------------------------------------------------------------|---------|----------------------|----------|------------------------------------------|-------------------|----------|
| Gol Res         目標類型:       網際網路捷徑         目標位置:       swgw         目標(T):       "C-Wspan/swgw/Gol Res.ul"         開始位置(S):                        | 47      | 309472               | 12212    |                                          | ANATH JIM T       |          |
| 目標類型: 網際網路捷徑<br>目標位置: swgw<br>目標(T): 『C.!wspen!swgw/Gol Res.url"<br>開始位置(S):<br>快速鍵(K): 無<br>執行(R): 標準視窗<br>文<br>註解(O):<br>開啟檔案位置(F) 變更圖示(C) 進階(D) | 5       | Go                   | ol Res   |                                          |                   |          |
| 目標位置: swgw<br>目標(T): 『C \wspan\swgw\Gol Res uzl"<br>開始位置(S):<br>快速键(K): 無<br>執行(R): 標準視窗 ▼<br>注解(O):<br>開啟檔案位置(F) 變更圖示(C) 進階(D)                    | 目標類類    | ₽:                   | 網際網路     | 定徑                                       |                   |          |
| 目標(T): 『C wspanksw gw/Gol Res.wl"<br>開始位置(S):<br>快速键(K): 無<br>執行(R): 標準視窗<br>↓<br>注解(O):<br>開啟檔案位置(F) 變更圖示(C) 進階(D)                                | 目標位計    | 署:                   | swgw     |                                          |                   |          |
| □10年(1).<br>鼎始位置(S):<br>共速鍵(K): 無<br>執行(R): 標準視窗<br>▼<br>註解(O):<br>開啟檔案位置(F) 變更圖示(C) 進階(D)                                                         | 日梗(T)   |                      |          | an an an an an an an an an an an an an a | ee uulu           |          |
| 鼎始位置(S):<br>央速鍵(K): 無<br>執行(R): 標準視窗 ▼<br>注解(O):<br>開取檔案位置(F) 變更圖示(C) 進階(D)                                                                        | H135(47 | 1                    | m o pica | in gartoor in                            |                   | _        |
| 央速鍵(K): 無<br>執行(R): 標準視窗 ▼<br>註解(O):<br>開啟檔案位置(F) 變更圖示(C) 進階(D)                                                                                    | 開始位置    | 置(S):                |          |                                          |                   |          |
| 執行(R): 標準視窗 ▼<br>注解(O):<br>開啟檔案位置(F) 變更圖示(C) 進階(D)                                                                                                 | 快速键(    | K):                  | 無        |                                          |                   |          |
| 註解(0):<br>開啟檔案位置(F) 變更圖示(C) 進階(D)                                                                                                    | 執行(R)   | ţ                    | 標準視窗     |                                          |                   | +        |
| 開啟檔案位置(F) 變更圖示(C) 進階(D)                                                                                                    | 註解(0)   | -                    | [        | 170000                                   |                   |          |
| 開設檔案位置(P) ( 愛更圖不(C) ) 進階(D)                                                                                                    | BBS     | L #46 <b>-25</b> 7-2 | m (      | 8#8 <b>क</b> (2)                         | 20 200 200 DIE OF |          |
|                                                                                                    | 開印      | 《個条12                | (五(F)    | 愛更回小(                                    | (_) ) 建陷([),      | <u>}</u> |
|                                                                                                    |         |                      |          | ~                                        | ~~~               |          |
|                                                                                                    |         |                      |          |                                          |                   |          |
|                                                                                                    |         |                      |          |                                          |                   |          |
|                                                                                                    |         |                      |          |                                          |                   |          |
|                                                                                                    |         |                      |          | 26.70                                    |                   |          |

## 第4步 選擇 ¥接著點選下側【確定】

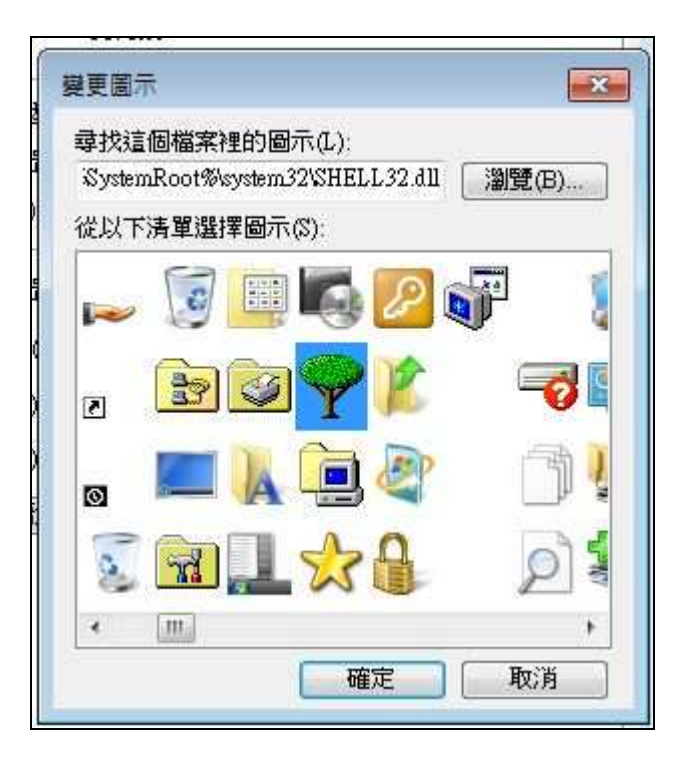

### 第5步 選擇上面【一般】 接著點選【變更】

| 般捷徑         | 安全性 詳細資料 以前的版本          |
|-------------|-------------------------|
| 7           | Go! Res                 |
| 當案類型:       | 捷徑 (lnk)                |
| 開取檔案:       | 🔬 網際網路瀏覽器 🛛 🗐 變更(C)     |
| 立置:         | C.\Users\Public\Desktop |
| 大小:         | 649 個位元組 (649 位元組)      |
| 滋碟大小:       | 4.00 KB (4,096 位元組)     |
| 建立日期:       | 2017年4月24日, 15:42:46    |
| 修改日期:       | 2017年4月24日,15:42:46     |
| 存取日期:       | 2017年4月24日,15:42:46     |
| <b>蠆性</b> : | ■ 唯讀(R) ■ 臆藏(H) 進階(D)   |
|             | 確定 取消 套用(A)             |

開設檔案 選擇您想要用來開設這個檔案的程式: 檔案: Gol Res.wl

![](_page_23_Picture_3.jpeg)

X

### 第6步 接著點選下側【確定】

| 般捷    | 翌 安全性 詳細資料 以前的版本            |  |  |  |
|-------|-----------------------------|--|--|--|
| 7     | Go! Res                     |  |  |  |
| 檔案類型: | 捷徑 (.lnk)                   |  |  |  |
| 開啟檔案: | 🧉 Internet Explorer / 變更(C) |  |  |  |
| 位置:   | C.\Users\Public\Desktop     |  |  |  |
| 大小:   | 649 個位元組 (649 位元組)          |  |  |  |
| 磁碟大小: | 4.00 KB (4,096 位元組)         |  |  |  |
| 建立日期: | 2017年4月24日,15:42:46         |  |  |  |
| 修改日期: | 2017年4月24日,15:42:46         |  |  |  |
| 存取日期: | 2017年4月24日,15:42:46         |  |  |  |
| 屬性:   | □唯讀(R) □隱藏(H) 進階(D)         |  |  |  |
|       |                             |  |  |  |
|       | 確定 取消 革用                    |  |  |  |

第7步 桌面上第7步

![](_page_24_Picture_3.jpeg)

![](_page_24_Picture_4.jpeg)

![](_page_24_Picture_5.jpeg)

![](_page_25_Picture_0.jpeg)

![](_page_25_Picture_1.jpeg)

#### 9. 檢查是否可以正常使用

第1步 請輸入【Login】及【Password】

|                    | Self Serve   Tool Kit |
|--------------------|-----------------------|
| Log In<br>Login ID |                       |
| Password           | Forgot Password       |
| Release 8.1 (1)    |                       |
|                    |                       |
|                    |                       |

第2步出現以下的圖象,看看是否出現【AVAIL】, 出現【AVAIL】後才能按動任何按鍵!

![](_page_26_Picture_4.jpeg)

# 第3步接著點選【 ,轉換白瓶(新板)/ 藍瓶(舊板)

![](_page_27_Picture_1.jpeg)

最後到 c:\install,執行 [MyLink]

|   | 名稱                     | 修改日期~          | 類型             |
|---|------------------------|----------------|----------------|
|   | 😼 TravelportSmartpoint | 2018/5/31 上午 1 | 應用程式           |
|   | 🤤 TeamViewer8          | 2018/5/31 上午 1 | 應用程式           |
|   | HPMInstall(V9.0.0.4)   | 2018/5/31 上午 1 | 應用程式           |
|   | MyLink                 | 2018/5/31 上午 1 | WinRAR ZIP 壓縮檔 |
| 1 | 🖳 tktnbr               | 2018/5/31 上午 1 | 應用程式           |
|   | 🚚 ttqsort              | 2018/5/31 上午 1 | 應用程式           |
|   | 🛃 ScriptProAgency(5.5) | 2018/5/31 上午 1 | 應用程式           |
|   |                        |                |                |
|   |                        |                |                |

| 第1步 首先 | 在桌面上【 <sup>OMyLi</sup>                                                                                                    | nk】處點選 | 【右鍵】, |
|--------|----------------------------------------------------------------------------------------------------|--------|-------|
| 第2步 接著 | 點選左側【這聲聲                                                                                                    | 縮全此(X) |       |
|        | C TALES IN THE SECTION OF SECTION OF SECTION |        |       |
| 名稱     | 🔚 解壓縮至此(X)                                                                                                    |        |       |
|        | ≧解壓縮到 MyLink\(E)                                                                                                    | )      |       |
| MyLink | 7-Zip                                                                                                    | •      |       |

第 2 步 把 [ Personal Links ] 和 [ Personal Macros ] 複制到 c:\ 使用者\<mark>你現在使用賬戶</mark>\ AppData\Roaming\WORLDSPAN

| 名稱             | ^ |
|----------------|---|
| Personal Links |   |
| 🔚 MyLink       |   |

已經基本 Wspan 安裝